# **FSB-8451VN**

High Performance

• Intel 845GV

• 533/400MHz FSB, VGA, LAN, WDT, DOC

**Industrial PC Products User's Manual** 

The information in this document is subject to change without prior notice in order to improve reliability, design and function and does not represent a commitment on the part of the manufacture.

In no event will the manufacturer be liable for direct, indirect, special, incidental, or consequential damages arising out of the use or inability to use the product or documentation, even if advised of the possibility of such damages.

This document contains proprietary information protected by copyright. All rights are reserved. No part of this manual may be reproduced by any mechanical, electronic, or other means in any form without prior written permission of the manufacturer.

#### Trademarks

IBM PC is a registered trademark of International Business Machines Corporation. Intel is a registered trademark of Intel Corporation. Other product names mentioned herein are used for identification purposes only and may be trademarks and / or registered trademarks of their respective companies.

# **CONTENTS**

|                                        |                                       | 1       |
|----------------------------------------|---------------------------------------|---------|
| CHAPIERI                               |                                       | ·····1  |
| Descrip                                | uon                                   | l       |
| Specific                               | ations                                | ······1 |
| F8451L                                 |                                       |         |
| CHAPTER 2                              | INSTALLATIONS                         | 4       |
| 2.1                                    | CPU Installation                      | 4       |
| 2.2                                    | Memory Installation                   | 4       |
| 2.3                                    | Jumper Settings                       | 4       |
| CHAPTER 3                              | CONNECTOR CONFIGURATION               | 6       |
| Connec                                 | tor Location                          | 6       |
| 3.1                                    | System Panel Connector.               | 7       |
| 3.2                                    | IDE Connectors-IDE1/2                 | 8       |
| 3.3                                    | USB Connectors                        | 8       |
| 3.4                                    | COM Serial Port                       | 8       |
| 3.5                                    | LPT1 - Parallel Port Connector        | 10      |
| 3.6                                    | FDC1 – Floppy Drive Connector         | 10      |
| 3.7                                    | Fan Power Connector                   | 11      |
| 3.8                                    | Rear Panel Connector                  | 11      |
|                                        | RJ-45 Connector.                      | 11      |
|                                        | VGA CRT Connector                     | 11      |
|                                        | PS/2 Keyboard/Mouse Connector – CN4   | 12      |
| 3.9                                    | Power Supply Connector                | 12      |
| <b>CHAPTER 4</b>                       | AWARD BIOS UTILITY                    | 13      |
| 4.1                                    | Entering Setup                        | 13      |
| 4.2                                    | Standard CMOS Features                | 14      |
| 4.3                                    | Advanced BIOS Features                |         |
| 4.4                                    | Advanced Chipset Features             |         |
| 4.5                                    | Integrated Peripherals                | 19      |
| 4.6                                    | Power Management Setun                | 22      |
| 47                                     | PNP/PCI Configuration                 | 25      |
| 4.8                                    | PC Health Status                      | 26      |
| 49                                     | Frequency/Voltage Control             | 20      |
| 4 10                                   | Load Defaults                         | 27      |
| 4.10                                   | Password Setting                      | 27      |
| 4.11                                   | Fixit BIOS Setun                      | 28      |
| CHAPTER 5                              | DRIVER INSTALLATION                   | 20      |
| CHAPTER 6                              | WATCHDOG CONFIGURATION                | 30      |
| 61                                     | Watchdog Timer Application Interface  | 30      |
| 6.2                                    | Configuring the watchdog timer        | 30      |
| 0.2 (1)                                | Enter the extended function mode      | 30      |
| (1)                                    | Configure the configuration registers |         |
| $\begin{pmatrix} 2 \\ 3 \end{pmatrix}$ | Exit the extended function mode       | 21      |
| 63(5)                                  | The detail of wetchdog programming    |         |
| 0.3                                    | Configure wetchdeg time out event     |         |
|                                        | Enable/Defresh the watchdog timer     |         |
| $\binom{2}{2}$                         | Dischle the watchdog timer            |         |
| (3)                                    | Usable the watchdog timer             |         |
| (4)                                    | now to check watchdog timer status    |         |
| APPENDIX A                             | YUWEK-UN SETTING                      |         |
| APPENDIX B                             | DYNAMIC VIDEU MEMOKY IECHNOLOGY       |         |

Т

# **CHAPTER 1**

# **INTRODUCTION**

This user's manual is for F8451CPU card, which is designed by expert colony. Please refer to the corresponding contents according to the product you purchased.

This chapter provides you information on the F8451CPU card. It is divided into the following sections:

- Description
- Specifications
- F8451Layout

## Description

F8451is the high-performance green Intel Pentium 4 CPU card. The system core logic is based on Intel 82845GV DDR Chipsets. It is integrated with 2D/3D high performance VGA, Dual Intel82559/82559ER Ethernet controller, USB2.0 high speed Protocol, Winbond PCI to ISA Bridge.

## Specifications

CPU:

• Support Intel Socket 478 Pentium 4 processor

## Chipset:

- Intel 82845GV + ICH4 chipsets
- Winbond LPC I/O W83627HF
- Dual Intel82559/82559ER Ethernet controller (optional)
- Winbond 83628/83629 PCI to ISA bridge
- Supports 533/400MHz FSB (GV: 533/400MHz)

## Architecture:

- 2D/3D VGA integrated
- Graphics memory size 64MB (Max.), vary in size as system requirements (Please see Appendix B in detail)

## Main Memory:

- Two 184-pin DDR DIMM sockets
- Support DDR200/266 SDRAM up to 2GB

## USB 2.0:

- Integrated USB 2.0 controller in ICH4
- Support Hi-speed, Full-speed and Low-speed data transfer-rate. Max. Bandwidth 480Mbits/s

## Ethernet (optional):

- Dual Intel 82559ER/82559 10/100 Base-T Ethernet controllers.
- Support full duplex
- Compliant with IEEE802.3, IEEE802.3U
- Two RJ45 connectors
- Without Wake On LAN function

## I/O Interface (ICH4):

- Two enhanced PCI IDE channels which support up to 4 IDE devices with ATA-100 transfers up to 100MB/sec
  - Two 2X5 pin header USB 2.0 ports

## I/O Interface (W83627HF):

- 2 COM ports & 1 Printer port
- 1 FDC supports 1.2M/1.44M/2.88M FDD
- PS/2 mouse and keyboard connectors
- Support CPU & system temperature controller, Fan speed Control.

## PCI to ISA Bridge (W83628/83629):

- Use ISA Buffer
- Support 7 ISA slots
- Support DOC2000 (from 16MB to 256MB)

## System BIOS:

- Award BIOS with 2MB/4MB Firmware hub
- Built-in Trend<sup>™</sup> ChipAway Anti-Virus Program
- ACPI/PnP supported

## On Board DOC2000

- On board reserved socket for DOC2000
- To make DOC workable on Win2000/XP/NT operating system, you should install the original driver of DOC before use it.

## Watchdog Timer (software)

- 1,2,4...64 seconds time-out intervals
- Operations can be set using BIOS
- Maximum timeout interval: 64 seconds

## **Other Features**

- Supports Internal / External Modem Ring On
- ACPI compatible
- **Cooling fan (optional):**
- Slim size P4 cooling fan (60x60x10mm), with heat sink (83x62x46mm)

## **Environment:**

- Operating temperature:0 °C to 50 °C
- Storage temperature:-20°C to 80 °C
- Relative humidity: 10% to 90% (Non-considering)

## Form Factor:

• Full size CPU card, 338 mm × 122 mm, 6 Layers

# F8451Layout

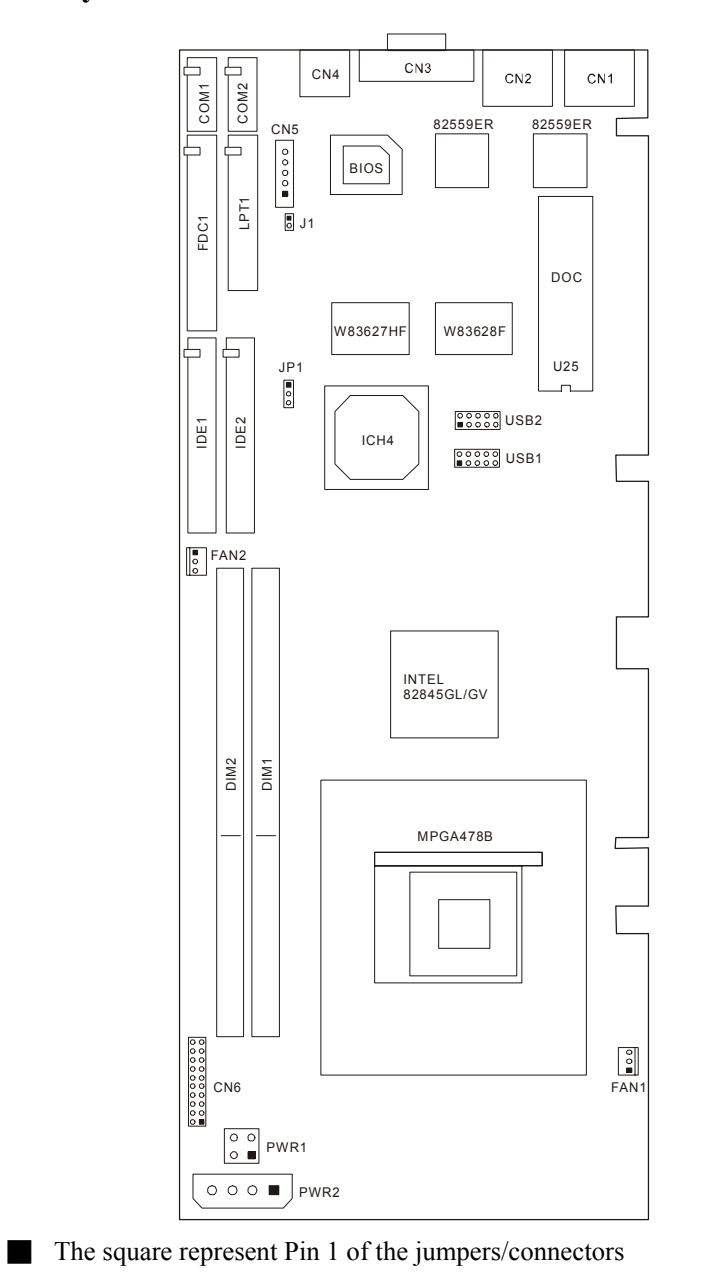

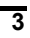

# **CHAPTER 2**

# **INSTALLATION**

This chapter describes the hardware setup procedures that you have to perform when installing system components.

## 2.1 CPU Installation

The F8451Industrial CPU Card supports a Socket-478 connector processor socket for MPGA478 Package processors. To install the processor, unlock the mechanism of the socket, push the processor into the socket with right access, and then lock the mechanism of the socket. After doing this, secure the CPU FAN on the socket. This design allows easy installation of the CPU and higher integration for more I/O space. To uninstall the Socket-478 processor, simply push the locking mechanism on the socket and remove the Socket-478 processor. No tool is needed.

# 2.2 Memory Installation

The F8451Industrial CPU Card comes with Two Double Data Rate (DDR) Dual Inline Memory Module (DIMM) sockets. These sockets support up to 2GB system memory using 184-pin unbuffered non-ECC PC2700/2100/1600 DIMMs.

## CAUTION:

A DDR DIMM is keyed with a notch so that it fits in only one direction. DO NOT force a DIMM into a socket to avoid damaging the DIMM.

- 1. Unlock a DIMM socket by pressing the retaining clips outward.
- 2. Align a DIMM on the socket such that the notch on the DIMM matches the break on the socket.
- 3. Firmly insert the DIMM into the socket until the retaining clips snap back in place and the DIMM is properly seated.

## 2.3 Jumper Settings

The jumpers on the F8451allow you to configure your CPU card according to the needs of your applications. If you have doubts about the best jumper configuration for your needs, contact your dealer or sales representative.

1. Jumper Presentation

|                     | Pins 1 and 2 are shorted with a jumper cap.                                             |
|---------------------|-----------------------------------------------------------------------------------------|
|                     | Pins 2 and 3 are shorted with a jumper cap.                                             |
|                     | The jumper is shorted when the jumper cap is placed over the two<br>pins of the jumper. |
| $\bigcirc \bigcirc$ | The jumper is opened when the jumper cap is removed from jumper.                        |
|                     |                                                                                         |

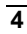

## 2. Jumper Settings

JP1 is used to clear the CMOS Data in the RTC.

| JP1 | Description |  |
|-----|-------------|--|
|     | Normal      |  |
|     | Clear CMOS  |  |

J1 is used to select the power type.

| J1 | Description |
|----|-------------|
|    | AT Power    |
| 00 | ATX Power   |

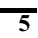

# **CHAPTER 3**

# CONNECTOR CONFIGURATION

The connectors on the F8451are used to connect external devices such as keyboard, floppy disk drives, hard disk drives, printers, etc.

## **Connector Location**

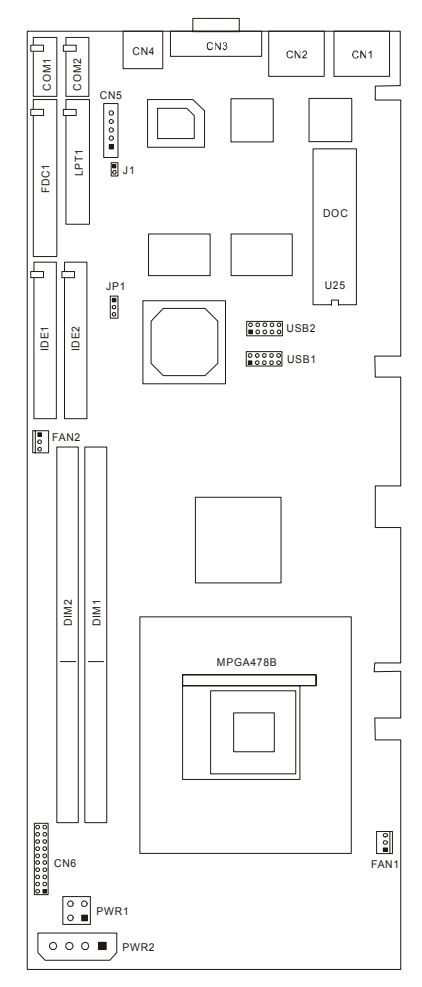

The square represent Pin 1 of the jumpers/connectors

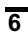

#### Chapter 3

| Location | Function                           |
|----------|------------------------------------|
| CN1/2    | LAN port                           |
| CN3      | VGA CRT Connector                  |
| CN4      | Keyboard/Mouse Connector           |
| CN5      | ATX Power Control Signal Connector |
| CN6      | System Panel Control Connector     |
| COM1/2   | COM Port Connector                 |
| FDC1     | Floppy Drive Connector             |
| LPT1     | Parallel Prot Connector            |
| IDE1/2   | IDE Connector                      |
| DIM1/2   | DIMM Slot                          |
| PWR1     | ATX 12V Power Supply Connector     |
| PWR2     | Power Supply Connector             |
| USB1/2   | USB Connector                      |
| FAN1/2   | CPU fan connector                  |
| U25      | DOC Socket                         |

The following table lists the connectors on F8451and their respective functions.

## 3.1 System Panel Connector

CN6 is a 20-pin system panel multi-function connector. The pin assignments are as below:

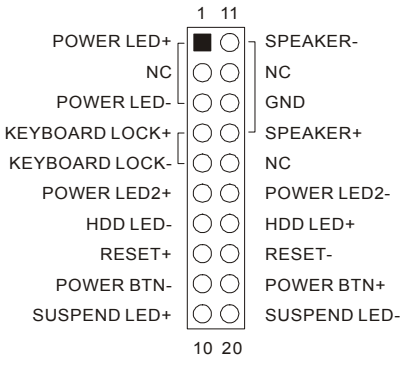

| 1 2   | Signal Name   | Pin # | Pin # | Signal Name   |
|-------|---------------|-------|-------|---------------|
|       | Reset IDE     | 1     | 2     | Ground        |
|       | Host data 7   | 3     | 4     | Host data 8   |
|       | Host data 6   | 5     | 6     | Host data 9   |
|       | Host data 5   | 7     | 8     | Host data 10  |
|       | Host data 4   | 9     | 10    | Host data 11  |
| 00    | Host data 3   | 11    | 12    | Host data 12  |
|       | Host data 2   | 13    | 14    | Host data 13  |
|       | Host data 1   | 15    | 16    | Host data 14  |
|       | Host data 0   | 17    | 18    | Host data 15  |
|       | Ground        | 19    | 20    | NC            |
|       | DRQ0          | 21    | 22    | Ground        |
|       | Host IOW      | 23    | 24    | Ground        |
|       | Host IOR      | 25    | 26    | Ground        |
|       | IOCHRDY       | 27    | 28    | Host ALE      |
| 39 40 | DACK0         | 29    | 30    | Ground        |
|       | IRQ14         | 31    | 32    | NC            |
|       | Address 1     | 33    | 34    | NC            |
|       | Address 0     | 35    | 36    | Address 2     |
|       | Chip select 0 | 37    | 38    | Chip select 1 |
|       | Activity      | 39    | 40    | Ground        |

# 3.2 IDE Connectors – IDE1/IDE2

# 3.3 USB Connectors

|                                         | •                   |           |        |    |    |      |
|-----------------------------------------|---------------------|-----------|--------|----|----|------|
| USB1 (5V Standby power) USB2 (5V power) |                     |           |        |    |    |      |
| GND 9                                   | 00                  | 10 GND    | GND 9  | 00 | 10 | GND  |
| GND 7                                   | 00                  | 8 GND     | GND 7  | 00 | 8  | GND  |
| USB+ 5                                  | 00                  | 6 USB+    | USB+ 5 | 00 | 6  | USB+ |
| USB- 3                                  | $\bigcirc \bigcirc$ | 4 USB-    | USB- 3 | 00 | 4  | USB- |
| VCC-SBY 1                               |                     | 2 VCC-SBY | VCC 1  |    | 2  | VCC  |
|                                         |                     |           |        |    |    |      |

# 3.4 COM Serial Port

COM1/2 are 10-pin header connectors, which are on board serial ports of the PFM-8450D. The following table shows the pin assignments.

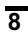

| 2 | 10      | Pin # | Signal Name | Pin # | Signal Name |
|---|---------|-------|-------------|-------|-------------|
|   |         | 1     | DCD0        | 6     | CTS0        |
|   |         | 2     | DSR0        | 7     | DTR0        |
|   |         | 3     | RXDD0       | 8     | RIO         |
| 1 | 0       | 4     | RTS0        | 9     | GND         |
|   | и<br>И1 | 5     | TXDD0       | 10    | NC          |

| 2    | 10       | Pin # | RS232  | RS422  |
|------|----------|-------|--------|--------|
|      |          | 1     | DCD1   | RxD(-) |
|      |          | 2     | DSR1   | NC     |
|      |          | 3     | RXDD1  | RxD(+) |
|      | 0        | 4     | RTS1   | NC     |
| COM2 | <b>5</b> | TXDD1 | TxD(+) |        |
|      |          | 6     | CTS1   | NC     |
|      |          | 7     | DTR1   | TxD(-) |
|      |          | 8     | RI1    | NC     |
|      |          | 9     | GND    | GND    |
|      |          | 10    | NC     | NC     |

You can configure the IR mode of COM2 in BIOS. Go to the "UART Mode Select" sub-item in "Integrated Peripherals" item, select "Normal" for RS232 mode, or select "422/485" for RS422/485 mode. Please refer section 4.5 for details.

#### **RS-485 signal wiring**

In a typical RS-485 application the host device requests data from a slave module then listens for the response. The host transmits and receives data on the same pair of wires. Software handles the flow control; no other wires are needed.

Pin assignments appear in the following table. Pins 7 and 1 share the Data- wire. Pins 5 and 3 share the Date+ wire.

| Con<br>(PFN | nputer A<br>M-8450D) |       | Dev        | ice B  |
|-------------|----------------------|-------|------------|--------|
| Pin         | Signal –             |       | Pin        | Signal |
| 7           | ТХ- 🗕                | Data- | -1         | TX-    |
| 1           | RX- 🚽                |       | <u> </u>   | RX-    |
| 5           | TX+                  | Data+ | <b>—</b> 2 | TX+    |
| 3           | RX+                  |       | 3          | RX+    |
| 9           | GND                  |       | 5          | GND    |

# 3.5 LPT1 - Parallel Port Connector

| 1 14  | Signal Name | Pin # | Pin # | Signal Name |
|-------|-------------|-------|-------|-------------|
|       | P_STB#      | 1     | 14    | P_AFD#      |
|       | P_PDR0      | 2     | 15    | ERR#        |
|       | P_PDR1      | 3     | 16    | P_INIT#     |
|       | P_PDR2      | 4     | 17    | P_SLIN#     |
|       | P_PDR3      | 5     | 18    | GND         |
|       | P_PDR4      | 6     | 19    | GND         |
|       | P_PDR5      | 7     | 20    | GND         |
|       | P_PDR6      | 8     | 21    | GND         |
|       | P_PDR7      | 9     | 22    | GND         |
|       | ACK#        | 10    | 23    | GND         |
| 12 26 | BUSY        | 11    | 24    | GND         |
| 15 20 | PE          | 12    | 25    | GND         |
|       | SLCT        | 13    | 26    | NC          |

The following table describes the pin assignments of this connector.

# 3.6 FDC1 - Floppy Drive Connector

FDC1 is a 34-pin header and will support up to 2.88MB floppy drives.

| 1 2   | Signal Name | Pin # | Pin # | Signal Name     |
|-------|-------------|-------|-------|-----------------|
|       | Ground      | 1     | 2     | RM/LC           |
|       | Ground      | 3     | 4     | No connect      |
|       | Ground      | 5     | 6     | No connect      |
|       | Ground      | 7     | 8     | Index           |
|       | Ground      | 9     | 10    | Motor enable 0  |
|       | Ground      | 11    | 12    | Drive select 1  |
|       | Ground      | 13    | 14    | Drive select 0  |
|       | Ground      | 15    | 16    | Motor enable 1  |
|       | Ground      | 17    | 18    | Direction       |
|       | Ground      | 19    | 20    | Step            |
|       | Ground      | 21    | 22    | Write data      |
|       | Ground      | 23    | 24    | Write gate      |
|       | Ground      | 25    | 26    | Track 00        |
| 33 34 | Ground      | 27    | 28    | Write protect   |
|       | Ground      | 29    | 30    | Read data       |
|       | Ground      | 31    | 32    | Side 1 select   |
|       | Ground      | 33    | 34    | Diskette change |

# 3.7 Fan Power Connector

FAN1 and FAN2 are 3-pin headers for the CPU fan.

|       | Pin # | Signal Name |
|-------|-------|-------------|
|       | 1     | GND         |
| 1 2 3 | 2     | +12V        |
|       | 3     | Rotation    |

# 3.8 Rear Panel Connector

The connectors on rear panel include two RJ-45 LAN ports, one VGA CRT port, and the PS/2 mouse/keyboard port.

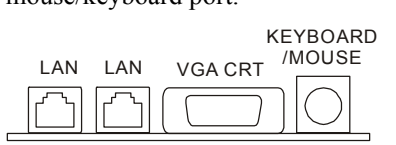

#### **RJ-45** Connector

CN1/CN2 are two RJ-45 LAN ports for the 10/100Mbps Ethernet capability of the CPU card.

|  | 1: Speed LED |          | 2: Link/ACT LED |          |
|--|--------------|----------|-----------------|----------|
|  | Status       | Function | Status          | Function |
|  | On           | 100Mbps  | On              | Link     |
|  | Off          | 10Mbps   | Blink           | Active   |
|  |              |          | Off             | No Link  |

## VGA CRT Connector

The pin assignments of VGA CRT connector are as follows:

|--|

| Pin | Signal Name | Pin | Signal Name |
|-----|-------------|-----|-------------|
| 1   | Red         | 9   | VCC         |
| 2   | Green       | 10  | GND         |
| 3   | Blue        | 11  | N.C.        |
| 4   | VCC.        | 12  | DCCDATA     |
| 5   | GND         | 13  | HSYNC       |
| 6   | GND         | 14  | VSYNC       |
| 7   | GND         | 15  | DCCCLK      |
| 8   | GND         |     |             |

PS/2 Keyboard/Mouse Connector - CN4

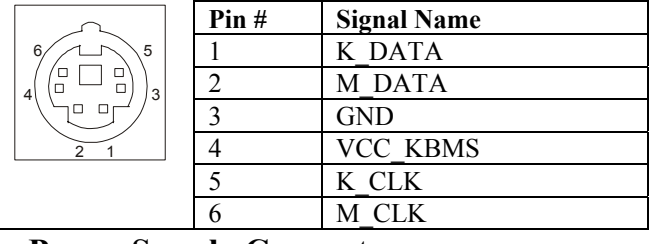

**3.9 Power Supply Connectors** 

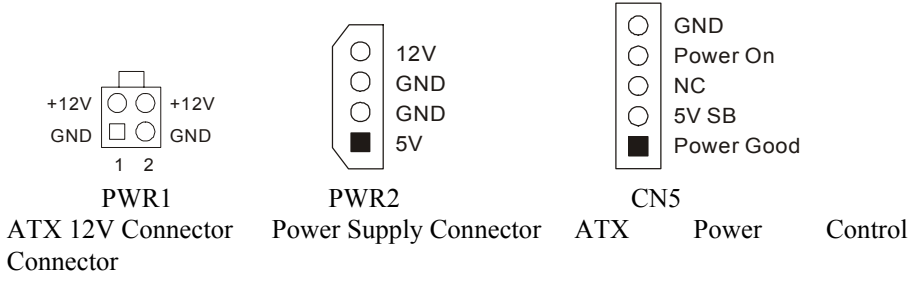

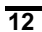

# **CHAPTER 4**

# AWARD BIOS UTILITY

The Award BIOS provides a Setup utility program for specifying the system configurations and settings. The BIOS ROM of the system stores the Setup utility. When you turn on the computer, the Award BIOS is immediately activated. Pressing the <Del> key immediately allows you to enter the Setup utility. If you are a little bit late pressing the <Del> key, POST (Power On Self Test) will continue with its test routines, thus preventing you from invoking the Setup. If you still wish to enter Setup, restart the system by pressing the "Reset" button or simultaneously pressing the <Ctrl>, <Alt> and <Delete> keys. You can also restart by turning the system Off and back On again. The following message will appear on the screen:

#### *Press <DEL> to Enter Setup*

In general, you press the arrow keys to highlight items, <Enter> to select, the <PgUp> and <PgDn> keys to change entries, <F1> for help and <Esc> to quit. When you enter the Setup utility, the Main Menu screen will appear on the screen, The Main Menu allows you to select from various setup functions and exit choices.

## 4.1 Main Menu

| Phoenix – AwardBIOS CMOS Setup Utility               |                             |  |
|------------------------------------------------------|-----------------------------|--|
| ► Standard CMOS Features                             | ► Frequency/Voltage Control |  |
| ► Advanced BIOS Features                             | Load Fail – Safe Defaults   |  |
| ► Advanced Chipset Features                          | Load Optimized Defaults     |  |
| ► Integrated Peripherals                             | Set Supervisor Password     |  |
| ► Power Management Setup                             | Set User Password           |  |
| ► PnP/PCI Configurations                             | Save & Exit Setup           |  |
| ► PC Health Status                                   | Exit Without Saving         |  |
| Esc: Quit F9: Menu in BIOS<br>F10: Save & Exit Setup | ↑↓→←: Select Item           |  |
| Load Optimized Defaults                              |                             |  |

The section below the setup items of the Main Menu displays the control keys for this the menu. At the bottom of the Main Menu just below the control keys section, there is another section that displays information on the currently highlighted item in the list.

We strongly recommend that you avoid making any changes to the chipset defaults. These defaults have been carefully chosen by both Award and your system

manufacturer to provide the absolute maximum performance and reliability.4.2 Standard CMOS Features

| Phoenix – AwardBIOS CMOS Setup Utility<br>Standard CMOS Features                                                                                |                                  |                                 |  |
|----------------------------------------------------------------------------------------------------|----------------------------------|---------------------------------|--|
| Date (mm:dd:yy)                                                                                                    | Mon. Jan 06 2003                 | Item Help                       |  |
| <ul> <li>IDE Primary Master</li> <li>IDE Diagonality</li> </ul>                                                                                 | 11.23.33                         | Menu Level 🕨                    |  |
| <ul> <li>IDE Primary Slave</li> <li>IDE Secondary Master</li> <li>IDE Secondary Slave</li> </ul>                                                |                                  | Change the day, month, year and |  |
| Drive A<br>Drive B                                                                                                    | [1.44M, 3.5 in.]<br>[None]       | century                         |  |
| Video<br>Hal On                                                                                                    | [EGA/VGA]<br>[All, But Keyboard] |                                 |  |
| Base Memory<br>Extended Memory<br>Total Memory                                                                                                  |                                  |                                 |  |
| ↑↓→←:Move Enter:Select +/-/PU/PD:Value F10:Save ESC:Exit F1:General Help<br>F5: Previous Values F6: Fail - Save Defaults F7: Optimized Defaults |                                  |                                 |  |

#### Date/Time

Set the system date and time.

**IDE Primary/Secondary Master/Slave** 

Press <Enter> to enter the sub menu of detailed options.

Ordinarily, The BIOS will automatically detect the IDE drives type.

#### Drive A/B

Set the type of floppy drive installed in your system.

Options:

1.44M, 3.5 in. (default) 2.88M, 3.5 in. None

360K, 5.25 in.

1.2M, 5.25 in. 720K, 3.5 in.

# Video

Select the default video device.

Options:

EGA/ VGA (default): For EGA, VGA, SEGA, SVGA, or PGA monitors adapters.

CGA 40: Color Graphic Adapter, powering up in 40-column mode.

CGA 80: Color Graphic Adapter, powering up in 80-column mode.

MONO: Monochrome adapter, including high-resolution monochrome adapters. Halt On

Select the situation in which you want the BIOS to stop the POST process and notify you.

Options:

All, But Keyboard (default): Stop and prompt for all other errors but a keyboard error. All, But Diskette: Stop and prompt for all other errors but a diskette error.

All, But Disk/Key: Stop and prompt for all other errors but a keyboard or disk error.

All errors: Stop and prompt whenever the BIOS detect a non-fatal error.

No errors: The system boot will not stop for any error that may be detected.

#### Memory

Base Memory: Displays the amount of base (or conventional) memory detected during boot up.

Extended Memory: Displays the amount of extended memory detected during boot up.

Total Memory: Displays the total memory available in the system.

## 4.3 Advanced BIOS Features

| Phoenix – AwardBIOS CMOS Setup Utility<br>Advanced BIOS Features                                                                                                    |                                                                                                    |                                                                                                    |  |
|----------------------------------------------------------------------------------------------------|----------------------------------------------------------------------------------------------------|----------------------------------------------------------------------------------------------------|--|
| Virus Warning<br>CPU L1 & L2 Cache<br>Quick Power On Self Test<br>First Boot Device<br>Second Boot Device<br>Third Boot Device<br>Boot Other Device<br>Swap Floppy Drive<br>Boot Up Floppy Seek<br>Boot Up Floppy Seek<br>Boot Up Numlock Status<br>Gate A20 Option<br>Typematic Rate Setting<br>x Typematic Rate (Chars/Sec)<br>x Typematic Delay (Msec)<br>Security Option<br>APIC Mode<br>MPS Version Control For OS<br>OS Select For DRAM > 64MB | [Disabled]<br>[Enabled]<br>[Enabled]<br>[Floppy]<br>[HDD – 0]<br>[LS120]<br>[Enabled]<br>[Disabled]<br>[Disabled]<br>[On]<br>[Fast]<br>[Disabled]<br>6<br>250<br>[Setup]<br>[Enabled]<br>[1.4]<br>[Non – OS2] | Item Help<br>Menu Level ►<br>Allow you to choose the<br>VIRUS warning feature<br>for IDE Hard Disk boot<br>sector protection. If this<br>function is enabled and<br>someone attempt to<br>write data into this area,<br>BIOS will show a<br>warning message on<br>screen and alarm beep |  |
| ↑↓→←:Move Enter:Select +/-/PU/PD:Value F10:Save ESC:Exit F1:General Help<br>F5: Previous Values F6: Fail - Save Defaults F7: Optimized Defaults                                                                                                    |                                                                                                    |                                                                                                    |  |

#### Virus warning

Allow you to choose the VIRUS warning feature for IDE Hard Disk boot sector protection. If this function is enabled and someone attempt to write data into this area,

BIOS will show a warning message on screen and alarm beep. Options:

Disabled (default): No warning message will appear when anything attempts to access the boot sector or hard disk partition table.

Enabled: Activates automatically when the system boots up causing a warning message or appear when anything attempts to access the boot sector or hard disk partition table.

#### CPU L1 & L2 Cache

Speed up memory access. However, it depends on CPU/Chipset design. Options: Enabled (default), Disabled

#### **Quick Power On Self Test**

This category speeds up Power On Self Test (POST) after you power up the computer. If it is set to Enable, BIOS will shorten or skip some check items during POST.

Options: Disabled, Enabled (default)

## First/Second/Third Boot Device

Select the Boot Device Priority.

Options: Floppy, LS120, HDD-0, SCSI, CDROM, HDD-1, HDD-2, HDD-3, ZIP100, USB-FDD, USB-ZIP, USB-CDROM, USB-HDD, LAN, Disabled

#### **Boot Other Device**

Select the other Boot Device

Options: Enabled (default), Disabled

#### Swap Floppy Drive

If the system has two floppy drives, you can swap the logical drive name assignments. Options: Disabled (default), Enabled

#### **Boot Up Floppy Seek**

Seeks disk drives during boot up. Disabling speeds boot up. Options: Enabled (default), Disabled.

#### **Boot Up NumLock Status**

Set the power on state for NumLock.

Options: On (default), Off

## Gate A20 Option

Options:

Fast (default): Select chipset controller to control GateA20.

Normal: Select keyboard controller to control GateA20. Default is Fast.

#### **Typematic Rate Setting**

Keystrokes repeat at a rate determined by the keyboard controller. When enabled, you can configure the following two items: typematic rate and typematic delay. Options: Disabled (default), Enabled

#### **Typematic Rate (chars/sec)**

Set the rate that the keys are repeats per sec. Options: 6, 8, 10, 12, 15, 20, 24, 30 **Typematic Delay (Msec)** 

Set the delay time before keystrokes begin to repeat. Options: 250, 500, 750, 1000

#### **Security Option**

Select whether the password is required each time the system boots or only when enters setup.

Options:

System: The system will not boot and access to Setup will be denied if the correct password is not entered at the prompt.

Setup (default): The system will boot, but access to Setup will be denied if the correct password is not entered at the prompt.

Note: To disable security, select PASSWORD SETTING at Main Menu and then you will be asked to enter password. Do not type anything and just press <Enter>, it will disable security. Once the security is disabled, the system will boot and you can enter Setup freely.

#### **APIC Mode**

This item allows you to enable or disable the Advanced Programmable Interrupt Controller.

Options: Enabled (default), Disabled

## **MPS Version Control For OS**

Options:

1.4 (default): For Windows 2000

1.1: For Windows NT 4.0

#### OS Select For DRAM>64MB

Selects the operating system that is running with greater than 64MB of RAM on the system.

Options: Non-OS2 (Default), OS2

**Report NO FDD for WIN 95** 

Whether report no FDD for Win95 or not.

Options: No (default), Yes

## Small Logo (EPA) Show

Whether display the EPA logo.

Options: Enabled, Disabled (default)

## 4.4 Advanced Chipset Features

| Phoenix – AwardBIOS CMOS Setup Utility<br>Advanced Chipset Features |          |           |
|---------------------------------------------------------------------|----------|-----------|
| DRAM Timing Selectable                                              | [By SPD] | Item Help |

| CAS Latency Time                 | [2.5]                |                      |
|----------------------------------|----------------------|----------------------|
| Active to Precharge Delay        | [7]                  | Menu Level 🕨         |
| DRAM RAS# to CAS# Delay          | [3]                  |                      |
| DRAM RAS# Precharge              | [3]                  |                      |
| Turbo Mode                       | [Disabled]           |                      |
| Memory Frequency For             | [Auto]               |                      |
| System BIOS Cacheable            | [Enabled]            |                      |
| Video BIOS Cacheable             | [Disabled]           |                      |
| Memory Hole At 15M-16M           | [Disabled]           |                      |
| Delayed Transaction              | [Enabled]            |                      |
| Delay Prior to Thermal           | [16 Min]             |                      |
| AGP Aperture Size (MB)           | [64]                 |                      |
|                                  |                      |                      |
| ** On-Chip VGA Setting **        |                      |                      |
| On-Chip VGA                      | [Enabled]            |                      |
| On-Chip Frame Buffer Size        | [8MB]                |                      |
| -                                |                      |                      |
| ↑↓→←:Move Enter:Select +/-/PU/PD | :Value F10:Save ESC: | Exit F1:General Help |
| F5: Previous Values F6: Fail     | - Save Defaults F7:  | Optimized Defaults   |
|                                  |                      | A                    |

## **DRAM Timing Selectable**

For setting DRAM Timing, BY SPD follows Intel PC SDRAM Serial Presence Detect Specification.

Options: By SPD (default), Manual

#### **CAS Latency Time**

When synchronous DRAM is installed, the number of clock cycles of CAS latency depends on the DRAM timing.

Options: 1.5 (default), 2, 2.5, 3

Active to Precharge Delay

Options: 5, 6, 7 (default)

#### DRAM RAS# to CAS# Delay

This field let you insert a timing delay between the CAS and RAS strobe signals, used when DRAM is written to, read from, or refreshed. *Fast* gives faster performance; and *Slow* gives more stable performance. This field applies only when synchronous DRAM is installed in the system.

Options: 2, 3 (default)

## **DRAM RAS# Precharge**

If an insufficient number of cycles is allowed for the RAS to accumulate its charge before DRAM refresh, the refresh may be incomplete and the DRAM may fail to retain data. *Fast* gives faster performance; and Slow gives more stable performance. This field applies only when synchronous DRAM is installed in the system.

Options: 2, 3 (default)

### Turbo Mode

Whether choose Turbo Mode. Options: Enabled, Disabled (default)

#### **Memory Frequency For**

Options: Auto, DDR200, DDR266, DDR333.

#### System BIOS Cacheable

Select Enabled allowed caching of the system BIOS ROM at F0000h-FFFFFh. Result in better system performance. However, if any program writes to this memory area, a system error may result.

Options: Enabled (default), Disabled.

#### Video BIOS Cacheable

Select Enabled allows caching of the video BIOS, resulting in better system performance. However, if any program writes to this memory area, a system error may result.

Options: Disabled (default), Enabled

### Memory Hole At 15M-16M

You can reserve this area of system memory for ISA adapter ROM. When this area is reserved, it cannot be cached. The user information of peripherals that need to use this area of system memory usually discusses their memory requirements.

Options: Disabled (default), Enabled

### **Delayed Transaction**

The chipset has an embedded 32-bit posted write buffer to support delay transactions cycles. Select Enabled to support compliance with PCI specification version 2.1. Options: Enabled (default), Disabled

Delay Prior to Thermal

Options: 16 Min (default), 4 Min, 8 Min, 16 Min, 32 Min

#### AGP Aperture Size (MB)

Sets the effective size of the Graphics Aperture to be used in the particular GART Configuration.

Options: 4, 8, 16, 32, 64, 128, 256

**On-Chip VGA Settings:** 

#### **On-Chip VGA:**

Options: Enabled (default), Disabled

**On-Chip Frame Buffer Size:** 

Options: 8MB (default), 1MB

## 4.5 Integrated Peripherals

| Phoenix – AwardBIOS CMOS Setup Utility<br>Integrated Peripherals |           |           |
|------------------------------------------------------------------|-----------|-----------|
| On-Chip Primary PCI IDE                                          | [Enabled] | Item Help |

| IDE Primary Master PIO                                                                                                    | [Auto]        |              |  |
|----------------------------------------------------------------------------------------------------|---------------|--------------|--|
| IDE Primary Slave PIO                                                                                                    | [Auto]        | Menu Level 🕨 |  |
| IDE Primary Master UDMAO                                                                                                    | [Auto]        |              |  |
| IDE Primary Slave UDMA                                                                                                    | [Auto]        |              |  |
| On-Chip Secondary PCI IDE                                                                                                    | [Enabled]     |              |  |
| IDE Secondary Master PIO                                                                                                    | [Auto]        |              |  |
| IDE Secondary Slave PIO                                                                                                    | [Auto]        |              |  |
| IDE Secondary Master UDMA                                                                                                    | [Auto]        |              |  |
| IDE Secondary Slave UDMA                                                                                                    | [Auto]        |              |  |
| USB Controller                                                                                                    | [Enabled]     |              |  |
| USB2.0 Controller                                                                                                    | [Enabled]     |              |  |
| USB Keyboard Support                                                                                                    | [Disabled]    |              |  |
| USB Mouse Support                                                                                                    | [Disabled]    |              |  |
| Init Display First                                                                                                    | [Onboard/AGP] |              |  |
| IDE HDD Block Mode                                                                                                    | [Enabled]     |              |  |
| POWER ON Function                                                                                                    | [BUTTON ONLY] |              |  |
| KB Power On Password                                                                                                    | [Enter]       |              |  |
| Hot Key Power ON                                                                                                    | [Ctrl+F1]     |              |  |
| ↑↓→←:Move Enter:Select +/-/PU/PD:Value F10:Save ESC:Exit F1:General Help<br>F5: Previous Values F6: Fail - Save Defaults F7: Optimized Defaults |               |              |  |

## **On-Chip Primary/Secondary PCI IDE**

The integrated peripheral controller contains an IDE interface with support for two IDE channels. Select Enabled to activate each channel separately. Options: Enabled (default), Disabled.

#### IDE Primary/Secondary Master/Slave PIO

The four IDE PIO (Programmed Input/Output) fields let you set a PIO mode (0-4) for each of the four IDE devices that the onboard IDE interface supports. Modes o through 4 provide successively increased performance. In Auto mode, the system automatically determines the best mode for each device.

Options: Auto (default), Mode 0, Mode 1, Mode 2, Mode 3, Mode 4.

## IDE Primary/Secondary Master/Slave UDMA

Ultra DMA/33 implementation is possible only if your IDE hard drive supports it and the operating environment includes a DMA driver (Windows 95 OSR2 or a thirdparty IDE bus master driver). If your hard drive and your system software both support Ultra DMA/33, select Auto to enable BIOS support.

Options: Auto (default), Disabled.

### **USB** Controller

Enable or disable both of USB 1.0 and USB2.0 controllers. Options: Enabled (default), Disabled **USB2.0 Controller** Enables or disables USB2.0 controller only. Options: Enabled (default), Disabled **USB Keyboard/Mouse Support** 

Select Enabled if your system contains a Universal Serial Bus (USB) controller and you have a USB Keyboard/Mouse Device.

Options: Enabled, Disabled (default)

#### **Init Display First**

Options:

PCI Slot: Initializes the PCI VGA first.

Onboard/AGP (default): Initializes the onboard AGP VGA first.

#### **IDE HDD Block Mode**

Block mode is also called block transfer, multiple commands, or multiple sector read/write. If your IDE hard drive supports block mode (most new drives do), select Enabled for automatic detection of the optimal number of block read/writes per sector the drive can support.

Options: Enabled (default), Disabled.

#### **POWER ON Function**

Select one of these various functions as Power On Method for their requirement. Options:

Button Only (default): Use Power on Button to power on the system. This power on function controlled by CN6 (POWER BTN+, POWER BTN-).

Keyboard 98: Use keyboard 98 to power on the system.

Password: User can Power On the System by password. The password can be entered from 1 to 5 characters. The maximum of password is 5 characters. If user forgot or lost the password, please turn off the system and open case to clear CMOS by JP1 to re-setting the power on function. When set the password to turn on the system, than can't power on by CN6.

Hot key: User can press  $\langle Ctrl \rangle + \langle F1 \rangle \sim \langle F12 \rangle$  individually to power on the system. Mouse Left: Left-click the mouse to power on the system.

Mouse Right: Right-click the mouse to power on the system.

Anykey: Press any key to power on the system.

#### **KB** Power ON Password

If you select "Password" in "Power On Function", you can press Enter to set the keyboard password here.

#### Hot Key Power ON

If you select "Hot Key" in "Power On Function", you can set a combination of keys that can be used to power on the system here.

Options: Ctrl+F1 (default), Ctrl+F2, Ctrl+F3, ... Ctrl+F12

#### **Onboard FDC Controller**

Select Enabled if your system has a floppy disk controller (FDC) installed on the system board and you wish to use it. If you install and-in FDC or the system has no floppy drive, select Disable in this field.

Options: Enabled (default), Disabled.

#### **Onboard Serial Port 1/Port 2**

Select an address and corresponding interrupt for the first and second serial ports. Options:

3F8/IRQ4, 2E8/IRQ3, 3E8/IRQ4, 2F8/IRQ3 Auto: Onboard serial port address and IRQ are automatically assigned. Disabled: Onboard serial port is disabled. **UART Mode Select** This filed allows the users to configure what IR mode the second serial port should use. Options: Normal (default), 422/485 **Onboard Parallel Port** Configure the LPT port. Options: 378/IRQ7 (default), 278/IRQ5, 3BC/IRQ7 Disabled: Onboard parallel port is disabled. **Parallel Port Mode** Select the parallel port mode. Options: SPP (default), EPP, ECP, EPP+ECP, Normal. **EPP Mode Select** Determine the IR transfer mode of onboard I/O chip. Options: EPP1.7 (default), EPP1.9 **ECP Mode Use DMA** Select DMA1 or DMA3 for the ECP mode. Options: 1: This field selects the routing of DMA1 for ECP mode. 3 (default): This field selects the routing of DMA3 for ECP mode. **PWRON After PWR-Fail** The system will stay off or power on after a power interrupt. Options: OFF (default): System always stay off after a power interrupt. ON: System always power on after a power interrupt. Former-Sts: Stay off or power on depends on system safe shut-down or power fail. 4.6 **Power Management Setup ACPI** function Invalidate or validate the Advanced Configuration and Power Management (ACPI) function. Options: Enabled (default), Disabled ACPI Suspend Type: Set the ACPI suspend type Options: S1 (POS) Run VGABIOS if S3 Resume Options: Auto (default), Yes, No **Power Management** Select the type (or degree) of power saving and it is directly related to "HDD Power Down" and "Suspend Mode". Options:

| User Define (default): Users can configure their own Power Management T | imer. |
|-------------------------------------------------------------------------|-------|
| Min Saving: Minimum power management.                                   |       |
| Max Saving: Maximum nower management                                    |       |

Max Saving: Maximum power management.

| Phoenix – AwardBIOS CMOS Setup Utility<br>Power Management Setup                                    |                                                         |                                      |  |
|----------------------------------------------------------------------------------------------------|---------------------------------------------------------|--------------------------------------|--|
| ACPI Function                                                                                       | [Enabled]                                               | Item Heln                            |  |
| ACPI Suspend Type                                                                                   | [S1 <pos>]</pos>                                        | item neip                            |  |
| x Run VGABIOS if S3 Resume                                                                          | Auto                                                    |                                      |  |
| Power Management Option                                                                             | [User Define]                                           | Menu Level 🕨                         |  |
| Video Off Method                                                                                    | [DPMS]                                                  |                                      |  |
| Video Off In Suspend                                                                                | [Yes]                                                   |                                      |  |
| Suspend Type                                                                                        | [Stop Grant]                                            |                                      |  |
| MODEM Use IRQ                                                                                       | [3]                                                     |                                      |  |
| Suspend Mode                                                                                        | [Disabled]                                              |                                      |  |
| HDD Power Down                                                                                      | [Disabled]                                              |                                      |  |
| Soft – Off by PWRBTN                                                                                | [Instant – Off]                                         |                                      |  |
| CPU THRM-Throttling                                                                                 | [50.0%]                                                 |                                      |  |
| Wake-Up by PCI card                                                                                 | [Enabled]                                               |                                      |  |
| Power On by Ring                                                                                    | [Enabled]                                               |                                      |  |
| x USB KB Wake-Up From S3                                                                            | Disabled                                                |                                      |  |
| Resume by Alarm                                                                                     | [Disabled]                                              |                                      |  |
| x Date <of month=""> Alarm</of>                                                                     | 0                                                       |                                      |  |
| x Time <hh:mm:ss> Alarm</hh:mm:ss>                                                                  | 0:0:0                                                   |                                      |  |
| $\uparrow \downarrow \rightarrow \leftarrow: Move Enter: Select +/-/PU/PF5: Previous Values F6: F6$ | D:Value F10:Save ESC:Exi<br>ail - Save Defaults F7: Opt | t F1:General Help<br>imized Defaults |  |

### Video Off Method

This determines the manner in which the monitor is blanked. Options:

Blank Screen: The system BIOS will only blank off the screen when disabling video. V/H SYNC+Blank: In addition to Blank Screen, BIOS will also turn off the V-SYNC & H - SYNC signals from VGA card to monitor.

DPMS (default): This function is enabled only for VGA cards supporting DPMS.

#### Note: When the green monitor does not detect the V/H-SYNC signals, the electron gun will be turned off.

## Video Off in Suspend:

This determines the manner in which the monitor is blanked.

## Options:

Yes (default): Disable video when entering suspend mode.

No: Not disable video when entering suspend mode.

### **Suspend Type**

Set the suspend type. Options: Stop Grant, PwrOn Suspend **MODEM Use IRQ** 

Set the IRQ number of Modem. Options: 3 (default), 4, 5, 7, 9, 10, 11 NA **Suspend Mode** Options: Disabled (default): The system never enters Suspend mode by timer. 1 Min  $\sim$  1Hr: Defines the continuous idle time before the system enters Suspend mode. If any item defined in "PM Events" are on and activated, the system will be woken up. **HDD Power Down Options:** Disabled (default): HDD's motor will not be off by timer. 1 - 15 Min: Defines the continuous HDD idle time before the HDD enters power saving mode (motor off). Soft-Off by PWRBTN Options: Instant-Off (default): The system will immediately power off once the power button is pressed. Delay 4 sec.: The system will power off when power button is pressed for 4 seconds. **CPU THRM-Throtting** Select the duty cycle of the STPCLK# signal, and slowing down the CPU speed when the system enters green mode. Options: 12.5%, ~ 87.5% (default: 50.0%) Wake-Up by PCI card **Options:** Enabled (default): Allows the system to be waken up by PCI card. Disabled Power On by Ring Options: Enabled (default): Allows the system to be powered on when an indicator signal comes up to UART1 or UART2 from external modem (to LAN Wake-up Header from LAN adapter or to modem Ring on Header from internal modem card). Disabled **USB KB Wake-Up From S3** Select wake-up the system by USB Mouse/Keyboard when you save the computer power at S3 mode. Options: Enabled, Disabled (default) **Resume by Alarm Options:** Enabled: RTC alarm can be used to generate a wake-up event to power up the system. Disabled (default): RTC has no alarm function. Date/Time (of Month/hh:mm:ss) Alarm Set the alarm date and time. **Reload Global Timer Events** 

Enabled reload global timer when following event occur. Primary/Secondary IDE 0/1 FDD, COM. LPT Port PCI PIRQ [A-D] # Options: Disabled (Default), Enabled

## 4.7 PNP/PCI Configuration

| 8                                                               |                                                        |                                                    |  |  |
|-----------------------------------------------------------------|--------------------------------------------------------|----------------------------------------------------|--|--|
| Phoenix – AwardBIOS CMOS Setup Utility<br>PnP/PCI Configuration |                                                        |                                                    |  |  |
| Reset Configuration Data                                        | [Disabled]                                             | Item Help                                          |  |  |
| * IRQ Resources                                                 | Press Enter                                            | Menu Level 🕨                                       |  |  |
| * DMA Resources<br>* Memory Resources                           | Press Enter<br>Press Enter                             |                                                    |  |  |
| PCI/VGA Palette Snoop                                           | [Disabled]                                             |                                                    |  |  |
| ↑↓→←:Move Enter:Select -<br>F5: Previous Values                 | +/-/PU/PD:Value F10:Save E<br>F6: Fail - Save Defaults | ESC:Exit F1:General Help<br>F7: Optimized Defaults |  |  |

#### **Reset Configuration Data**

Select Enabled to reset ESCD when you exit Setup, if you have installed a new addon and the system reconfiguration has caused serious conflicts preventing the OS from booting.

Options: Disabled (default), Enabled

#### **Resources Controlled By**

BIOS can automatically configure all boot and PnP compatible devices.

Options:

Auto<ESCD> (default): BIOS automatically assigns the IRQ DMA and memory base address fields.

Manual: Configure the IRQ DMA and memory Resources manually.

## PCI/VGA Palette Snoop

Options:

Disabled (default): Enabled Non-standard VGA cards such as graphics accelerators or MPEG video cars may not show colors properly. Enabling this item can solve this problem.

Enabled

# 4.8 PC Health Status

| Phoenix – AwardBIOS CMOS Setup Utility<br>PC Health Status |                                                               |                                                    |  |
|------------------------------------------------------------|---------------------------------------------------------------|----------------------------------------------------|--|
| CPU Warning Temperature                                    | [Disabled]                                                    | Item Help                                          |  |
| Current System Temp.<br>Current CPU1 Temperature           |                                                               | Menu Level 🕨                                       |  |
| Current CPUFAN1 Speed                                      |                                                               |                                                    |  |
| Current CPUFAN2 Speed                                      |                                                               |                                                    |  |
| INO(V)<br>IN1(V)                                           |                                                               |                                                    |  |
| +5 V (V)                                                   |                                                               |                                                    |  |
| +12 V (V)                                                  |                                                               |                                                    |  |
| -12 V (V)                                                  |                                                               |                                                    |  |
| -5 V (V)<br>VBAT (V)                                       |                                                               |                                                    |  |
| 5VSB (V)                                                   |                                                               |                                                    |  |
| Shutdown Temperature                                       | [Disabled]                                                    |                                                    |  |
|                                                            |                                                               |                                                    |  |
| ↑↓→←:Move Enter:Select +/-/I<br>F5: Previous Values F      | PU/PD:Value F10:Save I<br>6 <sup>.</sup> Fail - Save Defaults | ESC:Exit F1:General Help<br>F7: Optimized Defaults |  |

## **CPU Warning Temperature**

An alarm will beep when the CPU temperature is over this value.

Options: Disabled (default): No alarm beep

50°C/122°F, 53°C/127°F, 56°C/133°F, 60°C/140°F, 63°C/145°F, 66°C/151°F, 70°C/158°F

#### Current System Temp.

Display the temperature inside the chassis.

**Current CPU1 Temperature** 

Display the temperature near CPU.

Current CPUFAN1/2 Speed

Display the speed of CPU fan.

## Shutdown Temperature

The system will shutdown when the CPU temperature is over this value. Options:  $60^{\circ}C/140^{\circ}F$ ,  $65^{\circ}C/149^{\circ}F$ ,  $70^{\circ}C/158^{\circ}F$ ,  $75^{\circ}C/167^{\circ}F$ 

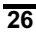

## 4.9 Frequency/Voltage Control

| Phoenix –<br>Fr                                                                               | AwardBIOS CMOS Setup Ut<br>equency/Voltage Control      | ility                                      |
|-----------------------------------------------------------------------------------------------|---------------------------------------------------------|--------------------------------------------|
| Spread Spectrum                                                                               | [Disabled]                                              | Item Help                                  |
| CPU Host/PCI Clock                                                                            | Default                                                 | Menu Level 🕨                               |
| $\uparrow \downarrow \rightarrow \leftarrow: Move Enter: Select +/-/P$ F5: Previous Values F6 | U/PD:Value F10:Save ESC:<br>5: Fail - Save Defaults F7: | Exit F1:General Help<br>Optimized Defaults |

#### Spread spectrum

Set the bus frequency/Spread Spectrum/PC133 Spec.

Options: Disabled (default), +/-0.25%, -0.5%, +/-0.5%, +/-0.38%

### CPU Host/AGP/PCI Clock

This item's options will auto change based on CPU FSB.

If CPU FSB is 400MHz, the options will be:

Default, 100/33Mhz, 105/35Mhz, 108/36Mhz, 114/38Mhz, 120/40Mhz, 123/41Mhz, 126/36Mhz;

If CPU FSB is 533MHz, the options will be:

Default, 133/33Mhz, 140/35Mhz, 144/36Mhz, 140/37Mhz, 152/38Mhz, 156/39Mhz, 160/40Mhz.

## 4.10 Load Defaults Load Optimized Defaults

The Optimized Defaults are common and efficient. It is recommended to load the optimized defaults at first, and then modify the needed configuration settings. Select this item and press <Enter>, the following message will display, type in "Y" to load the default values, type "N" to cancel.

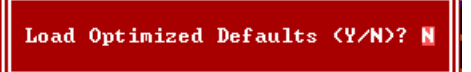

### Load Fail-Safe Defaults

The safest default settings. You can use this function to detect the errors. Select this item and press <Enter>, the following message will display, type in "Y" to load the default values, type "N" to cancel.

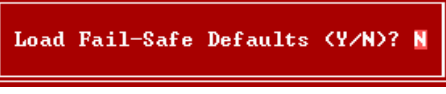

## 4.11 Password Setting

When you select "USER PASSWORD" or "SUPERVISOR PASSWORD" and press <Enter>, the following message will appear at the center of the screen:

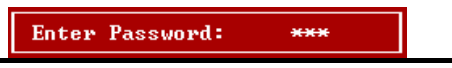

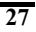

Input the password, up to eight characters, and press <Enter>. The password typed now will clear any previously entered password from CMOS memory. You will be asked to confirm the password. Type the password again and press <Enter>. You may also press <Esc> to abort the selection.

Confirm Password: \*\*\*

To disable password, just press <Enter> when you are prompted to enter password. A message as below will confirm the password being disabled. Once the password is disabled, the system will boot and you can enter BIOS Setup freely.

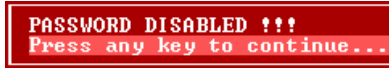

If you have selected **"System**" in "Security Option" of "BIOS Features Setup" menu, you will be prompted for the password every time the system reboots or any time you try to enter BIOS Setup.

If you have selected **"Setup**" at "Security Option" from "BIOS Features Setup" menu, you will be prompted for the password only when you enter BIOS Setup.

Supervisor Password has higher priority than User Password. You can use Supervisor Password when booting the system or entering BIOS Setup to modify all settings. Also you can use User Password when booting the system or entering BIOS Setup but can not modify any setting if Supervisor Password is enabled.

## 4.12 Exit BIOS Setup

After you have finished the configuration of BIOS, save your settings and exit setup utility. Select "Save & Exit Setup" and press <Enter>, the following message will display, type "Y" and press <Enter> to confirm.

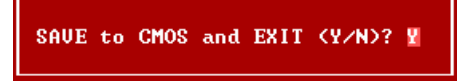

If you do not want to save the settings, select "Exit Without Saving" to exit setup utility without saving any change.

Quit Without Saving (Y/N)? N

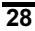

# **CHAPTER 5**

# DRIVER INSTALLATION

The Drivers CD is an AutoRun CD. When you put it into the tray of CD-ROM drive, it will be executed automatically and the "Motherboard Drivers and Utilities Installation" wizard will appear after a while. If it cannot be executed automatically, please double click the "AUTORUN.EXE" in the root directory of CD-ROM.

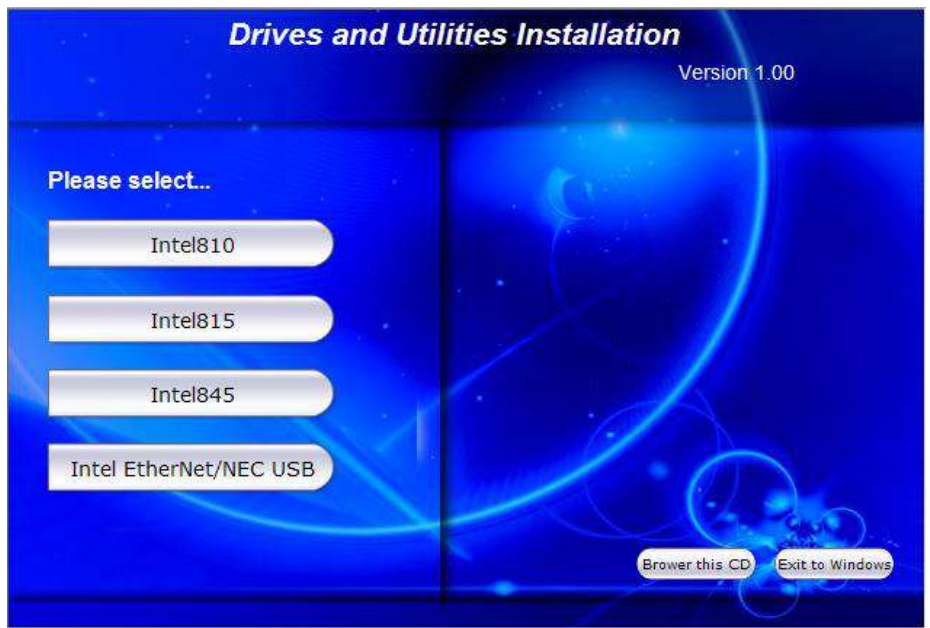

The related information will list at the right field, such as drivers, utilities, manuals and catalog etc. Click "Browse this CD" button to see the detail contents, or click "Exit to Windows" to exit this wizard.

Following drivers must be installed for PFM-8450DGL/GV:

Intel Chipset Software Installation Utility Intel Application Accelerator Intel 82845G/GL/GV VGA Drivers Intel ICH4 usb2.0 Drivers Intel 82559 or 82559ER LAN Drivers

Please select the driver according to your operation system, and click "Go!" to install. Other drivers and utilities are optional only and depend on your requirements.

# **CHAPTER 6**

# WATCHDOG CONFIGURATION

# 6.1 Watchdog Timer Application Interface

The watchdog is a timer designed to reset the CPU or generate an interrupt if the system comes to a standstill for any unknown reason. This is useful in applications where the CPU card will be used in an unmanned or standalone situation.

The F8451has a build-in watchdog timer. The super I/O chip, WINBOND<sup>®</sup> W83627HF, implements it.

The watchdog timer contains a 1-second/minute resolution down counter. The down counter can be programmed within the range from 1 to 255 seconds/minutes. Writing any new non-zero value to the down counter will cause the watchdog timer to reload and start to count down the new value. As the counter reaches zero, the system will be reset or an interrupt generated, which is determined by the time-out event configuration.

# 6.2 Configuring the watchdog timer

The system accesses the super I/O chip through Intel<sup>®</sup> LPC (Low Pin Count) interface. A fixed I/O ranged 2E~2Fh supports index access for super I/O configures.

The I/O chip, W83627HF uses compatible PnP protocol to access configuration registers for setting up variable configurations. In W83627HF, there are eleven logic devices. Each logic device has its own configuration registers (above CR30). Host can access those registers by writing an appropriate logic device number into device select register CR7. Watchdog timer shares the same logic number 8 with GPIO port 2.

To program watchdog timer or other W83627HF configuration registers, the following configuration sequence must be followed:

## (1) Enter the extended function mode

To place the chip into the extended function mode, two successive writes of 0x87 must be applied to Extended Function Enable Registers (EFERs, i.e. 0x2E).

The following example is encoded with Turbo C 2.0. Symbol  $Superio\_Config\_Port$  is the address of EFER and must be predefined as a constant 0x2E.

```
outp(Superio_Config_Port, 0x87);
return 0;
```

#### (2) Configure the configuration registers

The chip selects the logical device and activates the desired logical devices through Extended Function Index Register (EFIR) and Extended Function Data Register (EFDR). EFIR is located at the same address as EFER (0x2E), and EFDR is located at address (EFIR+1).

```
#define NEWIODELAY() asm OUT 0EBh,AL
                                        /* delay for I/O access */
int Superio Set Reg(int RegInx,
                                    int ReGEal)
{
       outp(Superio_Config_Port, RegInx);
       NEWIODELAY();
       outp(Superio Config Port+1, ReGEal);
       NEWIODELAY();
       return 0;
}
int Superio Get Reg(int RegInx)
{
       int
             ReGEal;
    outp(Superio Config Port, RegInx);
    NEWIODELAY();
    ReGEal = inp(Superio_Config_Port+1);
    NEWIODELAY();
    return
             ReGEal;
}
```

First, write the device select register number (0x07) to the EFIR and then write the number of the desired logical device (0x08 for watchdog timer/GPIO port 2) to the EFDR. If accessing the Chip (Global) Control Registers, this step is not required.

Invoking following routine performs a logic device selection for watchdog. The entry parameter LgcDevNum is predefined as 0x8.

```
int Set_Logic_Device(int LgcDevNum)
{
    Superio_Set_Reg(0x7, LgcDevNum); /* LgcDevNum=8 for watchdog */
    return 0;
}
```

Secondly, write the address of the desired configuration register within the logical device to the EFIR and then write (or read) the desired configuration register through EFDR.

The detail of watchdog configuration register programming will be described in the next paragraph.

### (3) Exit the extended function mode.

To exit the extended function mode, one write of 0xAA to EFER is required. Once

the chip exits the extended function mode, it is in the normal running mode and is ready to enter the configuration mode.

## 6.3 The detail of watchdog programming

The Watchdog timer output pin, WDTO shares the same physical pin with GPIO24. The status of GPIO24 configuration registers must be programmed to a known value whatever the application configures the watchdog time-out event as system reset or interrupt.

#### (1) Configure watchdog time-out event

The watchdog can be configured as system reset output or generate an interrupt if the system comes to a standstill for any unknown reason. If it is set as system interrupt, the following lines, predefinitions must be implemented. #defineWDTIRQMod

```
/* Select time-out event IRQ number (0 to 15, 2 for SMI) */
#defineIRQSource 5/*eg. Select Watchdog interrupt connect to IRQ5*/
```

The counter resolution of the watchdog timer should be predefined too. WDTCntMod=0 is for 1-sec resolution and 1 for 1-min resolution.

The following is an example to initialize the watchdog.

```
int ConfigWDT (void)
{
   int
             iRetVal;
   /* Enter super I/O chip configuration mode */
   Superio Enter Config();
    /* Select logic device 8, watchdog to configure */
   Set_Logic_Device(0x8);
   /* Configure GPIO24 as output pin */
   iRetVal = Superio_Get_Reg(0xf0);
   /* clear bit4, GPIO24 as output */
   /* Configure GPI024 output LOW level */
   iRetVal = Superio_Get_Reg(0xf1);
   iRetVal &= ~0x10;
                         /* clear bit4, GPIO24 output 0 */
   Superio Set Reg(0xf1, iRetVal);
```

```
/* Configure GPIO24 output non-inversion */
    iRetVal = Superio_Get_Reg(0xf2);
    iRetVal &= ~0x10; _____
                             /* clear bit4, GPIO24 non-inversion */
    Superio Set Reg(0xf2, iRetVal);
#ifdef WDTIRQMod
   /* Select GPIO/WDTO pin as GPIO */
  iRetVal = Superio_Get_Reg(0x2b);
                        /* Set bit4,Select GPIO/WDTO pin as GPIO */
  iRetVal |= 0x10;
  Superio Set Reg(0x2b, iRetVal);
  /* Note: Application should provide an interrupt service */
   /* Select time-out event IRQ number (0 to 15, 2 for SMI) */
  Superio Set Reg(0xf7, IRQSource);
#else
   /* Select GPIO/WDTO pin as WDTO */
  iRetVal = Superio_Get_Reg(0x2b);
iRetVal &= ~0x10; /* Clear bit4, Select GPIO/WDTO pin as WDTO */
Superio_Set_Reg(0x2b, iRetVal);
#endif
  /* Select watchdog timer count mode (sec/min) */
  iRetVal = Superio_Get_Reg(0xf5);
  iRetVal \&= \sim 0 \times 8;
                            /* Count mode config bit */
  if (WDTCntMod)
     iRetVal |= 0x8;
  Superio Set Reg(0xf5, iRetVal);
  /* Set watchdog time-out value, disabled */
  Superio_Set_Reg(0xf6, 0);
  /* Exit super I/O chip configuration mode */
  Superio_Exit_Config();
  return
               0;
}
```

#### (2) Enable/Refresh the watchdog timer

The following codes show how to refresh the watchdog timer. It must be invoked at least once every cycle in application. The entry parameter iTimOutVal is ranged 0x1 to 0xff. The watchdog timer should be initialized before it is enabled or refreshed.

```
int RefWDT(int iTimOutVal)
{
    /* Enter super I/O chip configuration mode */
    Superio_Enter_Config();
    /* Select logic device 8 to configure */
    Set_Logic_Device(0x8);
```

| 7 | 1  | 2 |
|---|----|---|
| J | ۰. | , |
|   |    |   |

```
/* Set watchdog time-out value, disabled */
Superio_Set_Reg(0xf6, iTimOutVal);
/* Exit super I/O chip configuration mode */
Superio_Exit_Config();
return 0;
```

#### (3) Disable the watchdog timer

Invoke RefWDT() with parameter iTimOutVal=0 will disable the watchdog timer.

```
RefWDT(0x0);
```

}

#### (4) How to check watchdog timer status

If the watchdog is configured as a system time-out reset. Bypass the section. If the watchdog time-out event is configured as a system interrupt, the application program should handle the preset IRQ and provide an interrupt service routine. Following routine shows how to check if the generated interrupt is required from watchdog.

```
int ChkWdtIrq(void)
{
             iRetVal;
    int.
     /* Enter super I/O chip configuration mode */
    Superio Enter Config();
     /* Select logic device 8 to configure */
    Set Logic Device(0x8);
    /* Check watchdog timer status */
iRetVal = Superio Get_Reg(0xf7);
iRetVal &= 0x10; \overline{/}* Check bit4, 1 - Time-out event occurred */
     /* Exit super I/O chip configuration mode */
    Superio_Exit_Config();
        if
                 (iRetVal)
                                  /* Watchdog time-out occurred */
                 return 1;
                                  /* Watchdog timer counting */
     return
                 0;
}
```

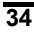

# APPENDIX A

# **POWER-ON SETTING**

## **1 Power-On with AT Power Supply**

To power on with AT power supply, please insert two standard 4-pin connectors of AT Power Supply to PWR1 and PWR2.

Note:

The two 4-pin connectors must have different output line from AT power supply. The 3.3V voltage of PCI slot must be provided by the system motherboard.

# 2 **Power-On with ATX Power Supply**

To power on with ATX power supply, you must have corresponding connectors of CN5/CN6 on the system motherboard or panel.

Check the signal, pin line order and shape of corresponding connectors on motherboard or panel. If they accord with CN5/CN6 completely, then connect them to CN5/CN6, and you can power on the system via the switch on panel.

If not, please change the line order of connector to make sure that following signal pins of CN5/CN6 are connected to the same signal pins on motherboard or panel at least, or you cannot power on the system.

CN5: Pin2 (5V StandBy), Pin4 (PowerOn), Pin5 (GND) CN6: Pin9 (PowerButton-), Pin19 (PowerButton+)

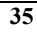

# APPENDIX B DYNAMIC VIDEO MEMORY TECHNOLOGY

The video memory size is not static, it will vary in size as system requirements and demands vary. This is the most efficient memory utilization.

**DVMT** (Dynamic Video Memory Technology) ensures the most efficient use of available memory – regardless of frame buffer or main memory sizing – for maximum 2D/3D Graphics performance.

## **Maximum Allocations**

The Intel 845GL/GV chipset-based platform supports a minimum of 128 MB of system memory.

With **128 MB** of system memory, the Intel Extreme Graphics Driver will limit the video memory to **32 MB**.

The video memory for systems with **greater than 128 MB** is increased to **64 MB**, This was done to improve graphics performance.

#### Note:

You must install "Intel 82845G/GL/GV VGA Drivers" first before you use DVMT. Refer Chapter 5 for details about driver installation.

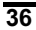